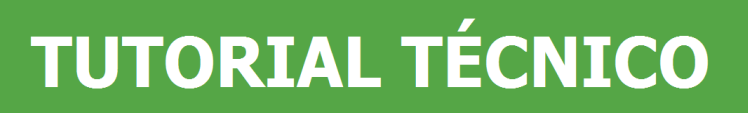

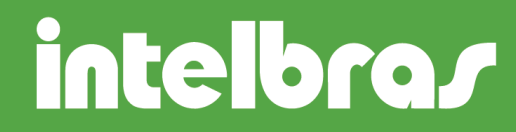

Envio de Fotos através do FTP

São José, 26 de junho, 2012.

**IMPORTANTE:** Para realizar estas configurações, partiremos do principio que as configurações de FTP em seu DVR já estão devidamente programadas. Certifique-se de que seu DVR possui a função de envio de Foto.

### Para envio de fotos de forma contínua

Em seu DVR acesse o Menu Principal > Ajustes > Encoder, selecione o canal que deseja que uma foto seja capturada e clique em AJUSTAR CAPTURA, a tela será apresentada conforme a figura a seguir.

|             | Ajustar | Captura  |
|-------------|---------|----------|
| Тіро        | Regular |          |
| Resolução   | D1      |          |
| Qualidade   | 4       |          |
| Foto a cada | 1 seg.  |          |
|             |         |          |
|             | ОК      | Cancelar |

**Tipo:** Define se a foto será enviada de forma Regular ou apenas na ocorrência de um evento (DM/Alarme).

### **TUTORIAL TÉCNICO**

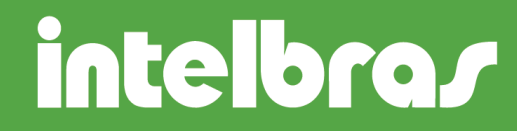

**Resolução:** Define a resolução de envio da Foto. Verifique no manual de instruções maiores informações sobre as resoluções.

**Qualidade:** Há 6 níveis disponíveis sendo que 6 é a melhor qualidade.

**Foto a cada:** Define o intervalo em que serão capturadas as imagens. Há disponibilidade de 1 a 7 segundos.

Após realizar as configurações de envio da foto, clique em OK para fechar a janela e clique em SALVAR.

Uma vez configurados os parâmetros de captura das fotos é necessário habilitar a função para que o DVR passe a transmiti-las via FTP. Acesse Menu Principal > Ajustes > Agenda, a tela será apresentada conforme a figura abaixo, selecione o canal desejado, e habilite o campo FOTO.

|               |        | AGEND        | A         |          | _        |     |
|---------------|--------|--------------|-----------|----------|----------|-----|
| Canal         | 1 -    | Pré-gravação | seg. Red  | dundânci | a 🗌 Foto |     |
| Dia da semana | Seg    | 🔽 Tipo Grava | ção Regul | ar DM    | Alarm    | e   |
| Período 1     | 00 :00 | -24 :00      |           |          |          |     |
| Período 2     | 00 :00 | -24 :00      |           |          |          |     |
| Período 3     | 00 :00 | -24 :00      | ם (       |          |          |     |
| Período 4     | 00 :00 | -24 :00      | ם ו       |          |          |     |
| Período 5     | 00 :00 | -24 :00      | ם וֹ      |          |          |     |
| Período 6     | 00 :00 | -24 :00      | ם וֹ      |          |          |     |
| 📃 Regu        | ular   | DM           | 📕 Alarm   | ie       |          |     |
| 0 3           | 6      | 9 12         | 15        | 18       | 21       | 24  |
|               |        |              |           |          |          |     |
| Copiar        | Colar  | Padrão       |           | alvar    | Cance    | lar |

Clique em SALVAR e observe no servidor se as fotos estão sendo transmitidas de acordo com o tempo estipulado.

## **TUTORIAL TÉCNICO**

# intelbras

### Para envio de fotos de forma contínua – acesso Web.

No acesso Web as configurações da foto não estão localizadas na guia Encoder, elas se encontram em uma guia específica chamada CAPTURA. Nesta guia existe um campo ao lado de "Tipo captura" que habilta o envio de fotos de forma Regular, isto ocorre por que no acesso Web não existe o campo Foto no menu Agenda.

| Configuração                    | 14.45        |          |               | COLUMN . | ×         |
|---------------------------------|--------------|----------|---------------|----------|-----------|
| Rainel de Controle              |              |          | - CAPTURA —   |          |           |
| Informações do Sistema          | Canal        | Canal 01 | •             |          |           |
| INFO HD                         | Tipo Captura | Regular  | ▼ I Habilitar |          |           |
| E 🔐 Configuração                | Foto a Cada  | Iseg.    | •<br>         |          |           |
|                                 | Qualidade    | 60%      | -<br>-        |          |           |
|                                 |              |          | _             |          |           |
|                                 |              |          |               |          |           |
| PAN/TILT/ZOOM                   |              |          |               |          |           |
| AVANÇADO                        |              |          |               |          |           |
| ANORMALIDADE                    |              |          |               |          |           |
| SAIDA ALARME<br>BRECORD CONTROL |              |          |               |          |           |
| CONTA                           |              |          |               |          |           |
| automanutenção                  |              |          |               |          |           |
|                                 | Copiar       |          |               | Salvar   | Atualizar |
|                                 |              |          |               |          |           |
|                                 |              |          |               |          |           |

Portanto para o envio de foto, basta acessar a guia CAPTURA, clique em SALVAR para finalizar.

### Para envio de fotos na ocorrência de um evento

Acesse novamente na guia Encoder a janela AJUSTAR CAPTURA para ter acesso as configurações de envio, desta vez selecione o Tipo DM/Alarme, os demais parâmetros devem ser configurados de acordo com a sua necessidade.

SUPORTE A CLIENTES

intelbras

O item "Foto a cada" define o intervalo de envio das fotos durante a ocorrência de um evento, quando o evento deixar de ocorrer não haverá envio de nenhum arquivo de foto até que um novo evento ocorra.

Uma vez definidos os parâmetros da foto a ser enviada, acesse Menu Principal > Ajustes > Detectar, a tela será apresentada conforme a figura abaixo.

| DETECTAR       |                |               |             |  |  |
|----------------|----------------|---------------|-------------|--|--|
| Tipo de Evento | Detecção Mov 🔻 | Canal         | 1           |  |  |
| Habilitar      |                |               |             |  |  |
| Região         | Selecionar     | Sensibilidade | 3 🔻         |  |  |
| Período        | Ajustar        |               |             |  |  |
| Saída Alarme   | 123456         | Pós-alarme    | 10 seg.     |  |  |
| Mensagem       | Alarme Upload  | Enviar E-mai  | I           |  |  |
| 🔲 Gravar Canal | 123456         | 78911112      | 313141516   |  |  |
| Função PTZ     | Selecionar     | Pós-gravação  | 10 seg.     |  |  |
| Tour Canal     | 123456         | 78911112      | 313141516   |  |  |
| Capturar Foto  | 123456         | 789101112     | 213141516   |  |  |
|                |                |               |             |  |  |
| Copiar         | Colar Padrão   | Salva         | ar Cancelar |  |  |

Selecione o canal desejado, habilite o campo CAPTURAR FOTO e selecione os canais das fotos que serão enviadas. Clique em SALVAR.

**Observação:** Esta função vale não somente para Detecção de movimento, como também para Perda de vídeo, Mascaramento e Alarme Externo.

Realizadas as configurações, verifique se as imagens estão sendo enviadas através do servidor de FTP.

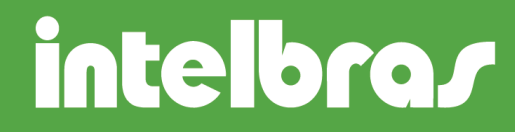

### Para envio de fotos na ocorrência de um evento – acesso Web

Também é necessário acessar a guia CAPTURA como ocorre no envio de fotos forma contínua, porém a diferença é que no campo "Tipo captura" a opção selecionada deverá ser DM/Alarme. Assim como ocorre no próprio DVR é necessário habilitar a captura da foto na guia DETECTAR.

| Configuração |                                                                |                                                        |         | COLUMN TWO IS NOT | x |
|--------------|----------------------------------------------------------------|--------------------------------------------------------|---------|-------------------|---|
|              | Canal<br>Tipo Caplura<br>Foto a Cada<br>Resolução<br>Qualidade | Canal 01 •<br>DM/Alarme •<br>1seg. •<br>CIF •<br>50% • | CAPTURA | Salvar            |   |
|              |                                                                |                                                        |         |                   |   |

Clique em SALVAR para finalizar.

Morgana Cristina Lô Analista de Suporte Técnico

Versão:

Revisão: